Anleitung zur Nutzung von Webex

- Variante 1)Nutzung mit Smartphone oder Tablet
- Apple:AppStore öffnen -> Suche -> "Webex" suchen -> Cisco Webex Meetings<br/>installieren (siehe Foto)

Android: Google Play Store -> Suche -> "Webex" suchen -> Cisco Webex Meetings installieren

| Dienstag 9. Juni                               |                                                              | € 63                       |
|------------------------------------------------|--------------------------------------------------------------|----------------------------|
| ichen                                          |                                                              |                            |
|                                                | Cisco Webex Meetings<br>Cisco                                |                            |
|                                                | ÖFFNEN                                                       | ۵                          |
|                                                | <b>4,2★★★★☆ #3 4+</b><br>16.673 Bewertungen Wirtschaft Alter |                            |
| Neue Funktionen                                |                                                              | Versionsverlauf            |
| Verbesserungen der Benutzerfreu Fehlerbehebung | Indlichkeit                                                  | Vor 2 W.<br>Version 40.4.3 |

# Nach der Installation App öffnen **Startbildschirm der APP:**

| 08:51 Dienstag 9. Juni                 | ⊽ 64%∎ |
|----------------------------------------|--------|
|                                        |        |
|                                        |        |
|                                        |        |
|                                        |        |
|                                        |        |
|                                        |        |
|                                        |        |
|                                        |        |
| Webex Meetings                         |        |
| Webex Weedinge                         |        |
|                                        |        |
| Treten Sie Meetings                    |        |
| bei – überall und                      |        |
| jederzeit.                             |        |
|                                        |        |
| • • • • • •                            |        |
|                                        |        |
| Meeting beitreten Anmelden             |        |
| Sie haben keinen Account? Registrieren |        |
|                                        |        |
|                                        |        |
|                                        |        |
| Webex                                  |        |
| cisco                                  |        |

Anleitung zur Nutzung von Webex

### Meeting beitreten anklicken:

| 08:51 Dienstag 9, Juni                                 | 🗟 64 % 🔳 🔿 |
|--------------------------------------------------------|------------|
|                                                        |            |
|                                                        |            |
|                                                        |            |
|                                                        |            |
|                                                        |            |
|                                                        |            |
|                                                        |            |
|                                                        |            |
| <b>V</b> ebex Meetings                                 |            |
|                                                        |            |
|                                                        |            |
| Treten Sie Meetings<br>bei – überall und<br>jederzeit. |            |
|                                                        |            |
| • • • • • •                                            |            |
|                                                        |            |
| Meeting beitreten Anmelden                             |            |
| Sie haben keinen Account? Registrieren                 |            |
|                                                        |            |
|                                                        |            |
|                                                        |            |
|                                                        |            |
| disco Webex                                            |            |
| Listo                                                  |            |

(Wer ein Benutzerkonto hat, kann sich natürlich auch einloggen!)

## Meeting-Daten eingeben:

| 08:51 Dienstag 9. Juni |                                                 |                                                         |                 | 중 64 %,■ |
|------------------------|-------------------------------------------------|---------------------------------------------------------|-----------------|----------|
| \$                     |                                                 |                                                         |                 |          |
|                        |                                                 |                                                         |                 |          |
|                        |                                                 |                                                         |                 |          |
|                        | Abbrechen                                       | Meeting beitreten                                       | Beitreten       |          |
|                        |                                                 |                                                         |                 |          |
|                        | Meeting-Nummer or                               | der URL                                                 |                 |          |
|                        | Wenn Sie in einen Persö<br>company.webex.com/me | nlichen Raum eingeladen wurden, verwend<br>zet/username | den Sie die URL |          |
|                        | Ihr Name                                        |                                                         |                 |          |
|                        | E-Mail-Adresse                                  |                                                         |                 |          |
|                        |                                                 |                                                         |                 |          |
|                        |                                                 |                                                         |                 |          |
|                        |                                                 |                                                         |                 |          |
|                        |                                                 |                                                         |                 |          |
|                        |                                                 |                                                         |                 |          |
|                        |                                                 |                                                         |                 |          |
|                        |                                                 |                                                         |                 |          |
|                        |                                                 |                                                         |                 |          |
|                        |                                                 | Sie haben keinen Account? Registrieren                  |                 |          |
|                        |                                                 |                                                         |                 |          |
|                        |                                                 |                                                         |                 |          |
| <b>5</b> ∂ <b>5</b>    |                                                 |                                                         |                 | ~        |

Eingabe des Namen und der E-Mail sind zwar erforderlich, es wird aber kein Benutzerkonto zugeordnet. Es dient lediglich dem Gastgeber zur verfolgen, dass alle berechtigten anwesend sind.

Anleitung zur Nutzung von Webex

### Die Informationen erhaltet ihr vorab per E-Mail:

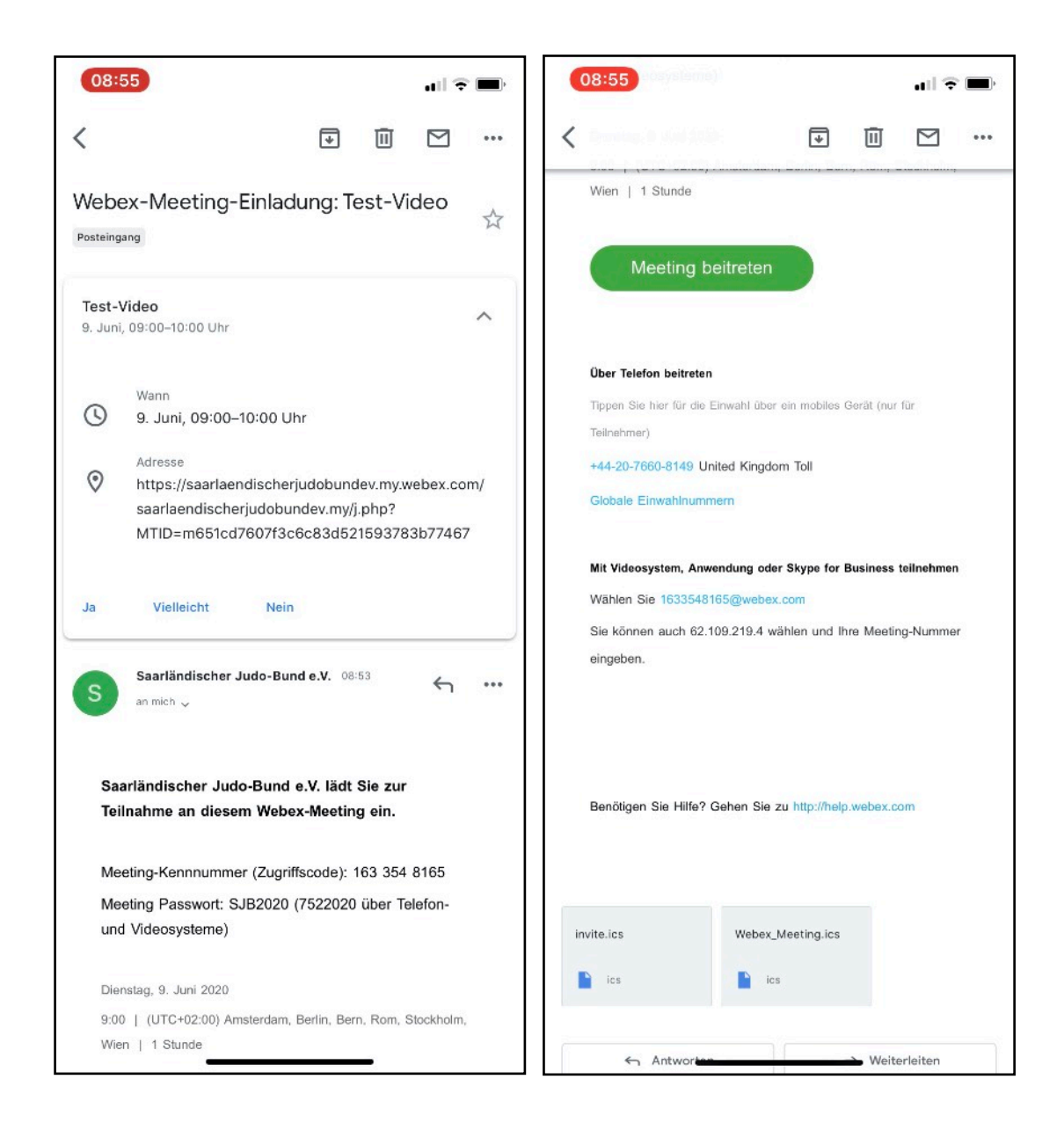

Bei Meeting-Daten (siehe oben) die Meeting-Kennnummer aus der E-Mail eingeben und Name und E-Mail Adresse eingeben

Oder den Button "Meeting beitreten" klicken, sofern die E-Mail über das Endgerät genutzt wird, auf dem Webex installiert ist

Bitte bei Aufforderung Freigabe auf Mikrofon und Kamera erlauben!

Anleitung zur Nutzung von Webex

Nach Eingabe der Daten werdet ihr Aufgefordert das Kennwort einzugeben, dieses findet ihr ebenfalls in der E-Mail.

Danach öffnet sich folgendes Fenster:

| 08:56 Dienstag 9. Juni      |                                  | 중 64 % ■ |
|-----------------------------|----------------------------------|----------|
| 1                           | Test-Video                       |          |
|                             | 1631-1160                        |          |
|                             |                                  |          |
|                             |                                  |          |
|                             |                                  |          |
|                             |                                  |          |
|                             |                                  |          |
|                             |                                  |          |
|                             |                                  |          |
|                             |                                  |          |
|                             |                                  |          |
|                             |                                  |          |
|                             |                                  |          |
|                             |                                  |          |
|                             |                                  |          |
|                             |                                  |          |
|                             |                                  |          |
|                             |                                  |          |
|                             |                                  |          |
|                             |                                  |          |
|                             |                                  |          |
|                             |                                  |          |
|                             |                                  |          |
|                             |                                  |          |
|                             | 🖉 🖾 Beitreten                    |          |
|                             |                                  |          |
| ন্ন্য Videosystem verwenden | 🛜 Internet für Audio verwenden 🔫 |          |
|                             | •                                |          |

Mikrofon aktivieren (um Nebengeräusche zu vermeiden, bitte während dem Meeting deaktivieren)

Kamera aktivieren (damit wir uns alle sehen, wäre es super, wenn ihr die Kamera aktiviert. "Meeting beitreten" klicken und schon geht es los 😂

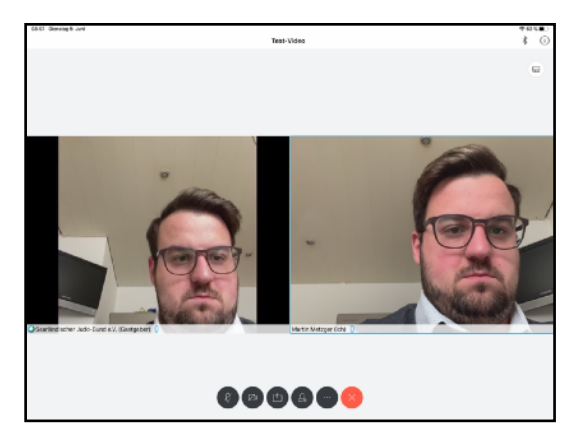